## illumina

Illumina DRAGEN<sup>™</sup> Server v4 BIOS Release Notes Part Number: 200053683 Rev. 00 Effective Date: 28-MAR-2024 Page **1** of **4** 

## Illumina DRAGEN Server v4 BIOS Release Notes

# illumına<sup>•</sup>

### Overview

This BIOS (basic input/output system) update for the Illumina DRAGEN Sever v4 provides improved noise levels to the system through more efficient fan speed management. The server will now run more quietly when idle and take longer before all fans are running. Fans will continue to operate at full speed (and noise level) during heavy use. This BIOS version is compatible with both CentOS 7 and Oracle 8 operating systems and all DRAGEN versions. Please see sections below for additional details and instructions for how to update your system with the new BIOS.

#### Details

- Add Xilinx U200 temperature as system smart FAN thermal source.
- Separate system smart fan control for FAN\_ZONE1 and FAN\_ZONE2.
- Apply new smart fan curve.

| CPU             |     |     |     |     |      |
|-----------------|-----|-----|-----|-----|------|
| Temperature (C) | 70C | 80C | 90C | 96C | 99C  |
| FAN Speed (%)   | 30% | 50% | 70% | 80% | 100% |
| FPGA            |     |     |     |     |      |
| Temperature (C) | 0C  | 40C | 50C | 60C | 80C  |
| FAN Speed (%)   | 20% | 20% | 40% | 60% | 100% |

- Support aeuefi.efi tool for EC FW update.
  - "PRJ\_NAME[8]" from 4009h change to 4007h.
  - "CHIPVENDOR" from 4007h change to 400Fh.
  - "CHIPID" from 4008h change to 4010h.

#### **BIOS Update Instructions**

- 1. Download BIOS Installer Package <u>Link</u>
- 2. Unzip file and copy folder named 6200J300 to USB
- 3. Plug USB into server
- 4. Reboot system
- 5. Hold DEL to enter BIOS
- 6. Go to Boot settings
- 7. Select UEFI: Built-in EFI Shell for Boot Option #1:
- 8. F4 to Save and Exit.
- 9. Allow system to boot into UEFI Shelf.
- 10. Navigate to USB drive and 6200J300 folder using the following commands:
  - > fs0:
  - > cd 6200J300

### illumına<sup>\*</sup>

| Press ESC in | 1 1 Sec | conds to    | skip startup | .nsh or any other key to continue.        |
|--------------|---------|-------------|--------------|-------------------------------------------|
| Shell> fs0:  |         |             |              |                                           |
| FS0:\> 1s    |         |             |              |                                           |
| Directory of | : FS0:  | 1           |              |                                           |
| 12/14/2022   | 18:02   | <dir></dir> | 4,096        |                                           |
| 0            | File(s  | s)          | 0 bytes      |                                           |
| 1            | Dir(s)  |             |              |                                           |
| FS0:\> cd 62 | 2003300 |             |              |                                           |
| FS0:\6200J30 | 00\> 15 |             |              |                                           |
| Directory of | : FS0:  | \6200J3     | 00\          |                                           |
| 01/30/2023   | 09:38   | <dir></dir> | 4,096        |                                           |
| 01/30/2023   | 09:38   | <dir></dir> | 0            |                                           |
| 12/15/2022   | 09:21   |             | 33,554,432   | 6200J300.BIN                              |
| 07/05/2022   | 18:01   |             | 14,790,656   | S975BMC03.04.00.0003_FW-Update.bin        |
| 06/29/2021   | 11:13   |             | 524,400      | AfuEfix64.efi                             |
| 01/05/2023   | 17:20   |             | 474,501      | How to update BMC FW for SKY-6200.docx    |
| 01/04/2023   | 16:08   |             | 1,239,464    | How to load Illumina OS - SKY-6200_010420 |
| 23.docx      |         |             |              |                                           |
| 01/06/2023   | 12:02   |             | 4,579,534    | EC_Update.docx                            |
| 01/30/2023   | 09:08   |             | 2,097,152    | SKY-6X00_103_03.BIN                       |
| 01/30/2023   | 09:07   |             | 129,088      | aeuefi.efi                                |
| 8            | File(s  | s) 57,3     | 89,227 bytes |                                           |
| 2            | Dir(s)  | )           |              |                                           |

#### 11. Execute:

> AfuEfix64.efi 6200J300.bin /p /b /n /x

| 01/30/2023<br>01/30/2023<br>8<br>2<br>FS0:\6200J30                                                                                                    | 09:08<br>09:07<br>File(s) 57,38<br>Dir(s)<br>00\> AfuEfix64.1                                                                                                    | 2,097,152<br>129,088<br>9,227 bytes<br>efi 6200J300                                                      | SKY-6X00_I03_<br>acuefi.efi<br>.BIN /p /b /n | 03.BIN<br>/x              |      |
|----------------------------------------------------------------------------------------------------|----------------------------------------------------------------------------------------------------|----------------------------------------------------------------------------------------------------|----------------------------------------------|---------------------------|------|
| +<br> <br>  Copyr                                                                                                    | AMI Firm<br>right (C)2018 A                                                                                                    | ware Update<br>merican Mega                                                                              | Utility v5.10.<br>trends Inc. Al             | 01.1670<br>1 Rights Reser | ved. |
| Reading fli<br>- HE Data :<br>- FFS check<br>- Check Rou<br>Erasing Bo<br>Updating B<br>Verifying 1<br>Erasing Ma<br>Updating M<br>Verifying<br>Erasing NV<br>Updating N<br>Verifying<br>Process CC<br>FS0:\52003 | ash<br>Size checking .<br>ksums<br>ot Block<br>Boot Block<br>in Block<br>ain Block<br>Main Block<br>WRAM Block<br>WRAM Block<br>WRAM Block<br>WRAM Block<br>WRAM Block | done<br>ok<br>ok<br>done<br>done<br>done<br>done<br>done<br>done<br>done<br>done<br>done<br>done<br>done |                                              |                           |      |

12. Execute:

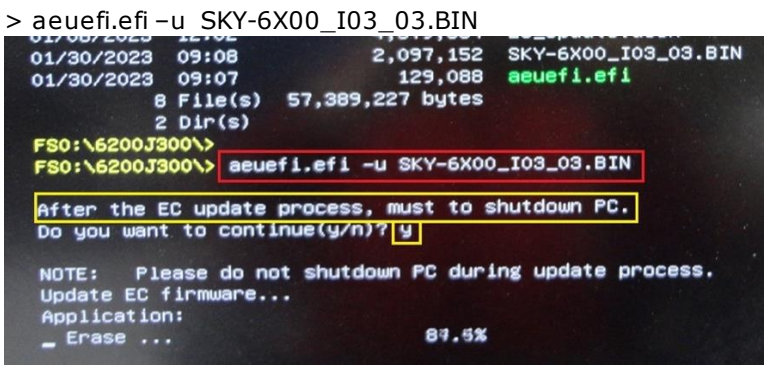

- 13. Once complete, the system will shut down.
  - a. Remove power cord from power supply.
  - b. Wait 2 minutes.
  - c. Reconnect power cord to power supply.

### illumına<sup>®</sup>

- d. Power on system (this may take a few minutes).
- e. Hold DEL to enter BIOS.
- 14. Navigate to 'Advanced' -> 'IT8528 HW Monitor' and confirm firmware version is **I28D3I0303**

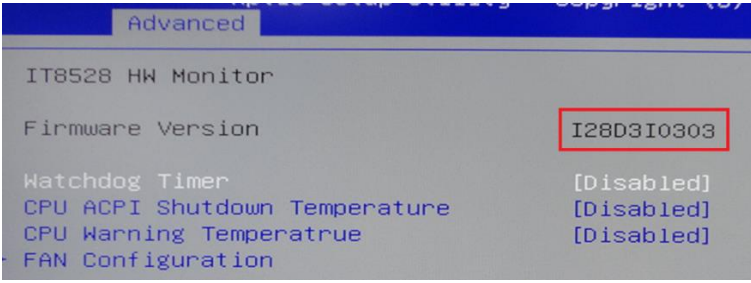

- 15. Navigate to 'Boot' and set 'Boot Option #1' to Micron 7300.
- 16. Press F3 to Load Optimized Defaults. Select Yes. Press F4 to Save and Exit.

| Aptio Setup Uti<br>Main Advanced Platform Cor                                                                                         | l <mark>ity – Copyright (C) 2022 Americ</mark><br>Afiguration Socket Configuration                                       | an Megatrends, Inc.<br>Server Mgmt Security Boot                                                                                                    |
|----------------------------------------------------------------------------------------------------|----------------------------------------------------------------------------------------------------|----------------------------------------------------------------------------------------------------|
| SIDS Information<br>SIDS Vendor<br>Core Version<br>Compliancy<br>Project Version<br>Build Date and Time<br>Access Level<br>Main Board | American Megatrends<br>5.14 0.49<br>UEFI 2.7; PI 1.6<br>SKY 6200XJ02<br>11/02/2022 16:55:08<br>Administrator<br>SKY-6200 | Set the Date. Use Tab to<br>switch between Date elements.<br>Default Ranges:<br>Year: 1998-9999<br>Months: 1-12<br>Days: Dependent on month<br>Range of Years may vary. |
| Memory Information<br>Total Memory                                                                                                    | Load Optimized Defaults                                                                                                  |                                                                                                    |
| System Date<br>System Time                                                                                                    | Ves No                                                                                                    | ++: Select Screen<br>11: Select Item<br>Enter: Select<br>+/-: Change Opt.<br>F1: General Help<br>F2: Previous Values<br>F3: Optimized Defaults<br>F4: Save & Exit       |
|                                                                                                    |                                                                                                    | ESC: EXIT                                                                                                    |

### **Release History**

| Revision | Release Reference | Originator             | Description of Change |
|----------|-------------------|------------------------|-----------------------|
| 00       | CN 1104872        | Melissa del<br>Rosario | Initial release       |